# Handlungsleitfaden:

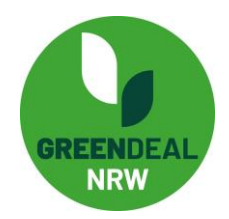

# Verwendung der Auswertungstabellen zur Auswertung des GD-Radars für Berater\*innen

Dieser Leitfaden erläutert die Vorgehensweise bei der Auswertung des Green Deal Radars mit Hilfe der auf <u>https://greendealnrw.de/gd-radar</u> zur Verfügung stehenden Auswertungstabellen.

## Auswertungstabellen:

Ihnen stehen 5 verschiedene Tabellen zur Verfügung, die eine Auswertung für die jeweilige Teilnehmenden-Anzahl ermöglichen:

- 2 Personen
- 3 Personen
- 4 Personen
- 5 Personen
- ab 6 Personen

Wählen Sie die für Ihre Teilnehmenden-Anzahl geeignete Tabelle aus und laden sich diese herunter.

#### Codes:

Um auf die Eingaben der Teilnehmenden zugreifen zu können, benötigen Sie den persönlichen Code, der jedem Nutzer des GD-Radars zu Beginn zugeteilt wird. Dieser wird oben rechts beim Fragebogen angezeigt, sobald der GD-Radar gestartet wird. Bitten Sie die Teilnehmenden darum, Ihnen ihre Codes mitzuteilen.

| Greendeal Radar                                                                                                    |     |
|----------------------------------------------------------------------------------------------------|-----|
| Bitte notieren Sie sich den Code. Er wird benötigt, wenn Sie Ihre Eingaben später wieder aufrufen wollen. Der Code sichert Ime Anonymitä<br>weil so keine personenidentifizierenden Daten wie z.B. Name oder Mailadresse gespeichert werden müssen. | át, |
| Ihr Code zur Wiederherstellung lautet: SfTg7                                                                                                    | 9   |
| MOTIVATION                                                                                                    |     |
| Warum steigen wir in die ökologische Transformation ein? 🛛 🕢                                                                                                    |     |
| Bedeutung für unser Unternehmen sehr gering eher gering mittel eher hoch sehr hoch                                                                                                    |     |

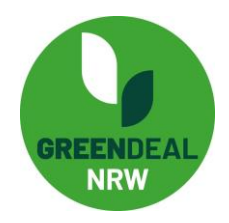

#### Zugriff auf die Auswertungsdatei der Teilnehmenden:

Mit Hilfe der Codes können Sie auf die Eingaben der Teilnehmenden zugreifen. Hierfür besuchen Sie erneut die Startseite des GD-Radars und starten hier dieses Mal keinen neuen Durchgang, sondern geben in dem Feld "Greendeal NRW Radar mit Code bearbeiten" den jeweiligen Code des Teilnehmenden ein, auf dessen Daten Sie zugreifen möchten. Vergessen Sie nicht, dem Datenschutzkonzept zuzustimmen.

| Pflichtfeld (Mehr Informationen zur Datenspeicherung un | nd Datenverarbeitung find | den Sie in unserer Datenschutzerklärung.)  |
|---------------------------------------------------------|---------------------------|--------------------------------------------|
| SCHRITT 2                                               |                           |                                            |
| Greendeal NRW Radar neu<br>starten                      | ODER                      | Greendeal NRW Radar mit<br>Code bearbeiten |
|                                                         |                           |                                            |

Nun sehen Sie den Fragebogen mit den bereits getätigten Eingaben. Scrollen Sie bis zum Ende der Seite herunter und klicken Sie dann auf "Auswerten".

| Bitte wählen Sie                       | *       |
|----------------------------------------|---------|
| Umsatz                                 |         |
| Bitte wählen Sie                       | ~       |
| Unternehmensdaten in der Auswertung an | zeigen? |
|                                        |         |

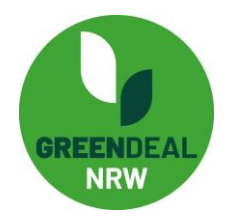

Sie befinden Sich nun im Auswertungsfenster. Unterhalb der Auswertung finden Sie den Button "Download CSV". Laden Sie sich mit einem Klick hierauf die dazugehörige Excel-Datei herunter.

| Einhaltung gesetzlicher Vorgaben<br>Erfüllung Markt- und Kundenanforderungen Fachkräftesicherung<br>Ranking Investoren / Banken Imageaufbau<br>Unternehmerische Verantwurtung                                    |                                          |                                                  |
|----------------------------------------------------------------------------------------------------|------------------------------------------|--------------------------------------------------|
| Erfüllung Markt- und Kundenanforderungen Fachkräftesicherung     Ranking Investoren / Banken Imageaufbau     Unternehmerische Verantweitung  Drucken Download CSV Ihr Code zur Wiederherstellung lautet: SfTg7 @ | Einhaltung gesetzlicher Vorgaben         |                                                  |
| Ranking Investoren / Banken       Imageaufbau         Unternehmerische Verantwortung       Introde zur Wiederherstellung lautet: SfTg7 @         Drucken       Download CSV                                      | Erfüllung Markt- und Kundenanforderungen | Fachkräftesicherung                              |
| Unternehmerische Verantwicklung Drucken Download CSV Ihr Code zur Wiederherstellung lautet: SfTg7 @                                                                                                    | Ranking Investoren / Banken Imageaufbau  |                                                  |
| Drucken Download CSV Ihr Code zur Wiederherstellung lautet: SfTg7 @                                                                                                    | Unternehmerische Verantwatung            |                                                  |
|                                                                                                    | Drucken Download CSV                     | Ihr Code zur Wiederherstellung lautet: SfTg7 🛛 😧 |

## Übertragen der Daten in die Auswertungstabelle:

Nun müssen Sie nur noch die Zahlen aus der CSV-Datei in die Auswertungstabelle übertragen. Die Formatierung erlaubt Ihnen das simple Kopieren aus der heruntergeladenen CSV-Datei sowie das Einfügen der Zahlenreihe in die Auswertungstabelle.

Wiederholen Sie diese Schritte für alle Teilnehmenden.

#### Zur Auswertung:

Die Auswertungstabelle zeigt Ihnen auf, wie hoch der Durchschnittswert bei der Bewertung der Items ist (1,0-5,0), wie die Übereinstimmung der jeweiligen Teilnehmenden ausfällt (niedrig – hoch) und zeigt bei einer gleichzeitig hohen Übereinstimmung sowie einem hohen Durchschnittswert ein rotes Ausrufezeichen in der dazugehörigen Zeile an. Auf diese Weise können Sie im Rahmen des Auswertungsgespräches die für Ihre Teilnehmenden-Gruppe relevanten Handlungsfelder und Maßnahmen herausarbeiten und auf Grundlage dessen die Next-Steps planen.

Bei weiteren Fragen stehen wir Ihnen selbstverständlich zur Verfügung. Nutzen Sie hierzu einfach die Kontaktfunktion auf <u>https://greendealnrw.de/kontakt</u>.